## Quedra firmasından Simet teknolojiye fatura kesim işlemleri.

## - Kesilecek faturlar Simet2016 veya istenilen yıl seçilerek muhasebe tarafından oluşturulmalı.

Oluşturulacak faturaya göre yıla gidilmeli, toptan satış faturası seçilmeli, muhasebe tarafından ayarlanan tarih girilmeli, fatura numaraı ve referans numaraları aynı girilmeli. (kesilecek fatura ve referans numaraları 1-2-3-4-5- diye devam etmeli.)

| 1pirm Tipi * | Toptan Sats Faturas 🗸        | Sert - No *       | + 1        |    |    | Depo *         | Simet Ankara Depo - Ankara | Aciklama    | ^ |
|--------------|------------------------------|-------------------|------------|----|----|----------------|----------------------------|-------------|---|
| Carl Hesap * | Simet Teknologi San. Tic. A. | Fatura Tarife *   | 06/10/2015 | 21 |    | Sevik Vonterni | 1                          |             | ~ |
| Yetkili *    | Metin Sancarbariaz           | Fill Sevit Tarihi | 06/10/2015 | 3  |    | Ödeme Yöntemi  | 1                          | Proje       |   |
| Inselve      | 1                            | Satis Calisary    |            |    | 10 | Vade           | 0 06/10/2015               | Roterans    | 1 |
| Teslim Alan  |                              | Sabş Ortağı       |            |    | 1  | Sevik Adresi * | 1065 Cad. 1280 Sok. No:5/  | Nakit Satis |   |

Olusturulan bu fatura bilgileri referansları ile birlikte ilgili kişiye ulaştırılmalı.

- Oluşturulan faturaları aşağıda belirttiğim "Quedra fatura (tarih ve saat setli) – Genel Fatura baskı "seçilerek kesmemiz gerekiyor,

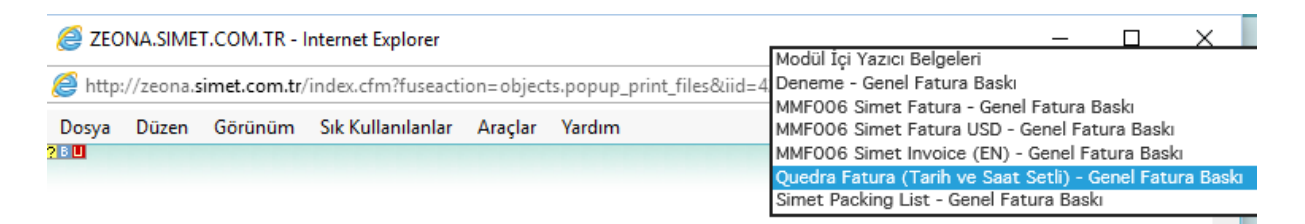

- faturaların dökümlerini yapmadan önce bu şablonun içerisine dreamweaver ile girip kodun içerisinde bulunan tarih ve saati referans numaralarına göre girmemiz gerekiyor.

İlk olarak bu baskı şablonunun dosya ismini bulmamız gerekiyor.

Workcubeden sırayla Sistem→Sistem yönetimi gelen listede Output Şablonların altında "sistem içi yazıcı belgeleri" listelenmeli , gelen listede "Genel fatura Quedra fatura (tarih ve saat setli)" seçilmeli ve dosya ismi belirlenmeli. Bu ismi dreamweaver (DW) da bularak referansları girmeliyiz.

## Sistem İçi Yazıcı Belgeleri

| Sistem İçin Print Dosyaları                                                                                                    | Durum                                                                                          | Aktif                                                      |  |  |  |
|----------------------------------------------------------------------------------------------------|------------------------------------------------------------------------------------------------|------------------------------------------------------------|--|--|--|
| 😭 Ajanda Olay - KMF001 - Simet Toplantı Formu<br>😭 Analiz - Ziyaret Analiz                                                       | Başlık *                                                                                       | Quedra Fatura (Tarih ve Saat Setli)                        |  |  |  |
| 🖗 Çalışan Detay - IMF004 - Simet Çalışan Bilgileri Formu                                                                         | İşlem Tipi *                                                                                   | Genel Fatura Baskı 🗸                                       |  |  |  |
| 😚 Çek Çıkış - MMF008 Simet Çek Çıkış Fişi<br>😚 Çek Çıkış - MMF009 - Simet Çek Çıkış İade Fişi                                    | Dosya                                                                                          | Gözat +                                                    |  |  |  |
| <ul> <li>Çek Giriş - MMF009 - Simet Çek Giriş Fişi</li> <li>Çek Giriş - MMF009 - Simet Çek Giriş Fişi USD</li> </ul>             | Açıklama                                                                                       | Quedra için yaptıgımız tarih ve saat barındıran bu fatura  |  |  |  |
| <ul> <li>Çek Yazdırma - MMF009 - Simet Çek Yazdırma Formu</li> <li>Eğitim Yönetimi - KMF004 - Simet Eğitim Plan Formu</li> </ul> |                                                                                                | Standart Seçenek Olarak Gelsin (Default)                   |  |  |  |
| Gitim Yönetimi Katılımcılar - KMF005 Simet Eğitim Katılımcıları Kayıt                                                            |                                                                                                | Internette Göster                                          |  |  |  |
| Formu<br>🟟 Garanti Relgesi - TMF007 Simet Ürün Garanti Relgesi                                                                   | Dosya                                                                                          | documents\settings\6B501677-F63D-BEDC-9E15E5149C1CB01A.cfm |  |  |  |
| Genel Fatura Baski - Deneme                                                                                                    |                                                                                                | Sil Güncelle Vazgeç                                        |  |  |  |
| Genel Fatura Baski - MMF006 Simet Fatura     Genel Fatura Baski - MMF006 Simet Fatura USD                                        |                                                                                                |                                                            |  |  |  |
| Genel Fatura Baski - MMF006 Simet Fatura USD                                                                                     | Kayıt :Said Bahadır Kaya - 28/06/2013 15:26<br>Son Güncelleme : Sinan Bedir - 16/02/2016 13:36 |                                                            |  |  |  |
| 🙀 Genel Fatura Baskı - Quedra Fatura (Tarih ve Saat Setli)                                                                       |                                                                                                |                                                            |  |  |  |

## - Dreamweaver da referansları girme işlemleri.

Dreamweaver açılmadan önce Workcube servera ulaşılmalı.

Yaızlım PC ve Grafik PC lerinde desktopda kısa yolunu bulabilir veya <u>\\192.168.0.5</u> ile bağlana bilirsiniz. Kullanıcı ismi ve şifre soran kutucuğa gerekli bilgileri girdikten sonra server'a bağlanacaksınız.

Bu işlem bittiğinde Dreamweaver'ı açınız.

Dreamweaverda solda gelen local file da  $\rightarrow$  Documents altında  $\rightarrow$ Seetings klasörünü artıya basarak açınız. Sıralanan dosyaların içerisinde daha önce ismini bulduğumuz

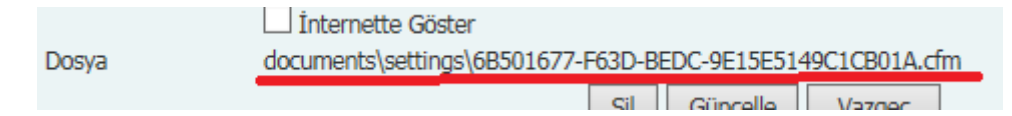

Dosyayı bularak çift tıklayınız. Yan tarafta kodlar açılacaktır. Burada aşağıda da görüntüsünü gördüğünüz <cfswitch expression="#get\_sale\_det.ref\_no#"> satırından sonra gelen tarih ve saatleri size referans olarak verilen değerleri girmelisiniz.

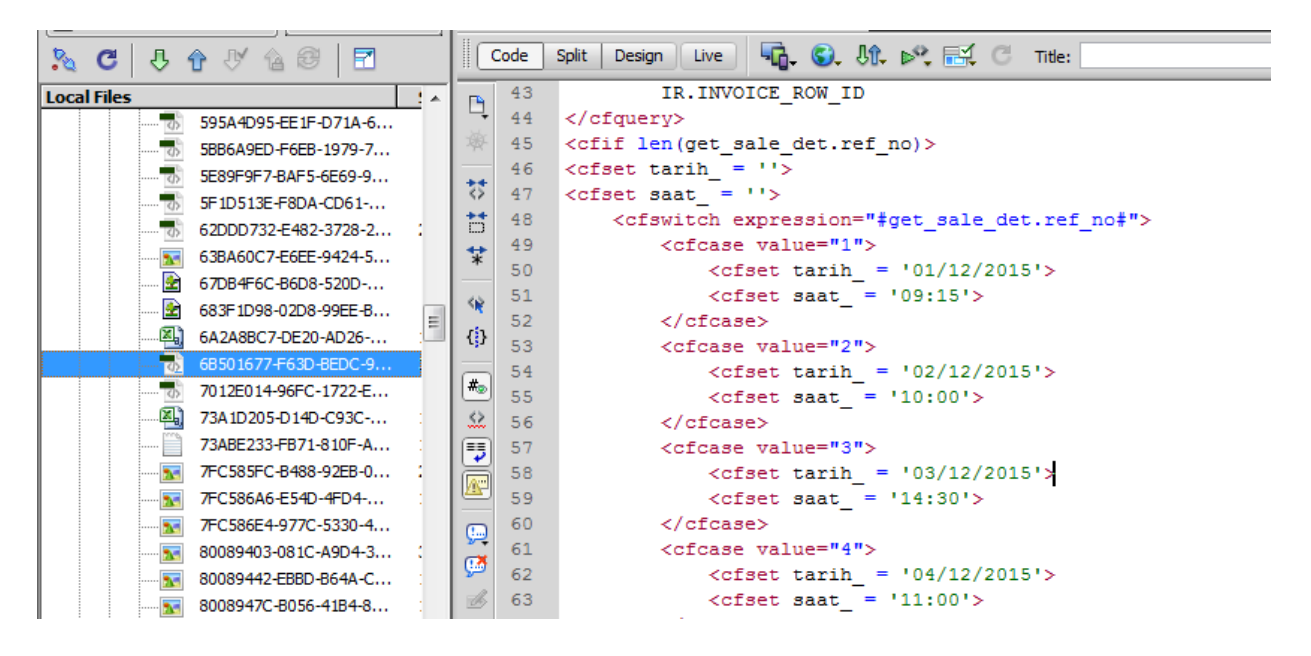

<cfcase value="1"> buradaki "1" verilen referans numarasıdır. Standar olarak "1" rakkamını kullnınız. Eğer Quedrq1 gibi bir referans veriliyorsa "1" yerine bu referans yazılmalıdır. <cfset tarih\_ = '01/12/2015'> Muhasebe tarafından verilen tarihi buraya girmelisiniz.

<cfset saat\_ = '09:15'> Saati biz belirliyoruz mesai saatlei içerisinde olması yeterli. (Cumartesi
için mesai saatine dikkat ediniz)

Tüm tarihler girildkten sonra (kodlarda herangi bir değişiklik yapmayınız) sadece tarihleri ve saatleri uygun bir şekilde değiştiriniz.) Control –S yaparak kaydediniz.

Faturanın içerisine giderek "Quedra fatura (tarih ve saat setli) – Genel Fatura baskı " işlemini seçerek kontrol ediniz ve faturalarınızı ilgili dökümana basınız.